## **BENEFICIARY OUT REACH APP**

## <u>అప్ లాగిన్ అవ్వడం:</u>

a) VRO's యొక్క ఆధార్ నెంబర్ Authentication ద్వారా Beneficiary OutReach App Login అవ్వాలి.

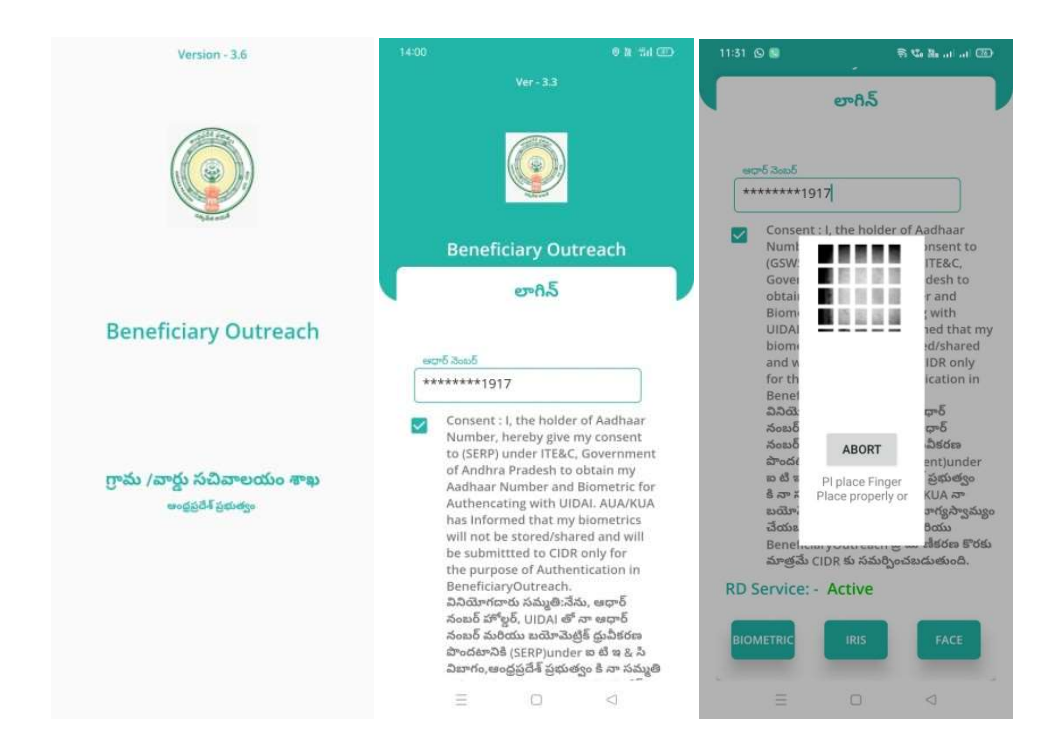

b) VRO's Beneficiary OutReach App లాగిన్ అయిన తరువాత మీకు ఈ క్రింది విధంగా (స్కీన్ కనిపిస్తుంది.

## 2. Home Screen :

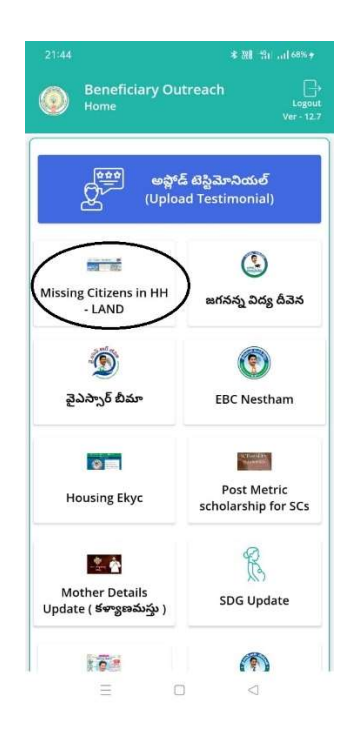

## 3. Missing Citizens in HH-LAND :

a) మీరు Missing Citizens in HH-LAND మీద క్లిక్ చేస్తే మీకు ఈ క్రింది విధముగా (స్కీన్ కనిపిస్తుంది.

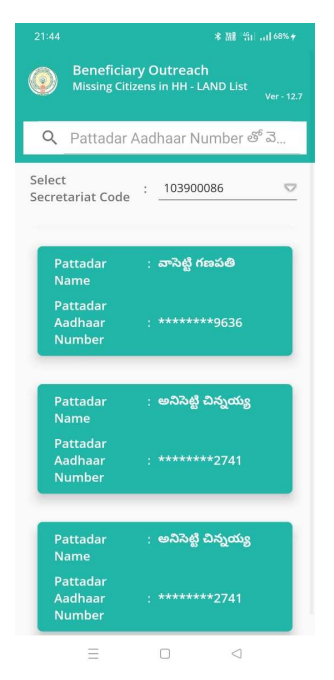

- b) ఇక్కడ మీరు మీ యొక్క Secretariat code ని సెలెష్ట్ చేస్తే List వస్తుంది.
- d) మీరు List ని క్లిక్ చేసిన తరువాత మీకు మీకు ఈ క్రింది విధముగా (స్కీన్ కనిపిస్తుంది.

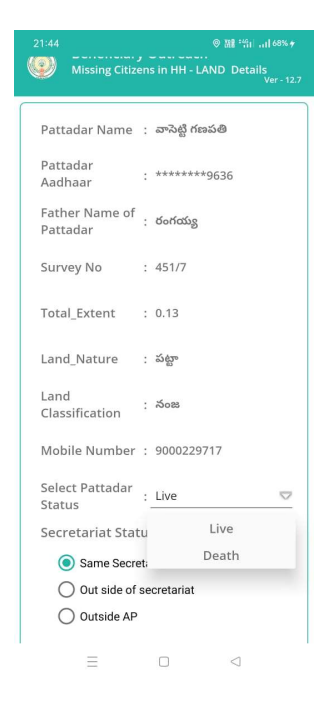

- e) <u>Missing Citizens in HH-LAND Details</u> (స్కీన్ లో Pattadar Name, Pattadar Aadhaar Number, Father Name of Pattadar, Survey No, Total\_Extent, Land\_Nature, Land Classification, Mobile Number లు వస్తాయి.
- f) Select Pattadar Status లో Live, Death ఆప్షన్స్ కలవు.

g) Select Pattadar Status లో Live ఎంచుకున్నట్లు అయితే, Secretariat Status కి సంబందించిన options వస్తాయి అందులో Same Secretariat, Outside of Secretariat, Outside AP అనే options ఉంటాయి.

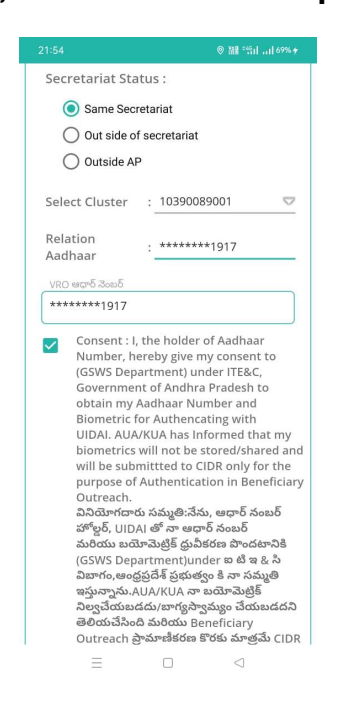

చేసుకుంటే Cluster ని select చేసుకుని Relation Aadhar Number ని enter

చేసి VRO's Authentication చేయాలి.

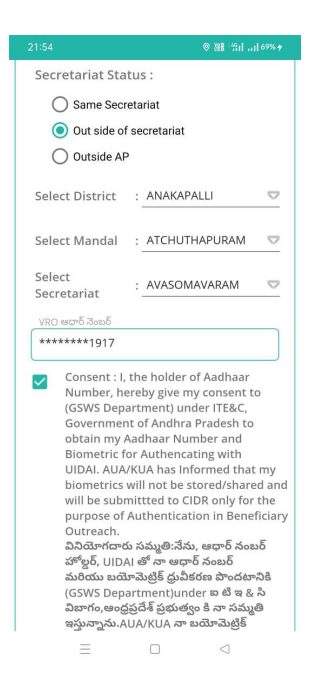

i) Secretariat Status ల<u>ீ Out side of Secretariat</u> అన్నే option ని select చేసుకుంటే District, Mandal మరియు Secretariat ని select చేసుకుని VRO's Authentication చేయాలి.

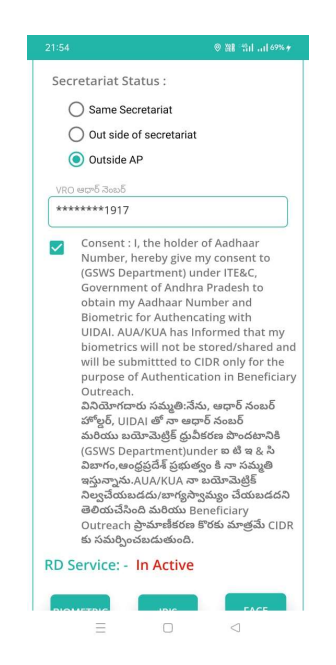

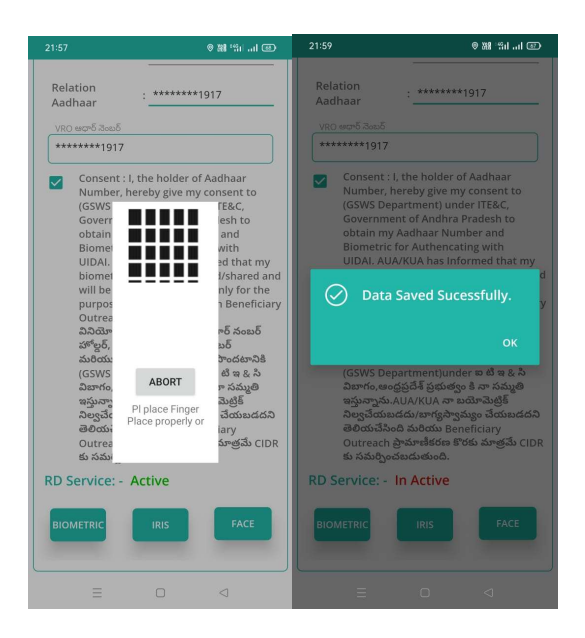

k) VRO's Authentication చేసిన తర్వాత Data Saved Successfully అని

మెసేజ్ వస్తుంది.

| 21:55 ② 腱: '許iii 68% #                                                                                    | 21:57                           | ٩                                           | 9 Mi "alI @                        | 22:01                                    | ◎ 器 雪山 .山 67% #                                                              | Y |
|----------------------------------------------------------------------------------------------------|---------------------------------|---------------------------------------------|------------------------------------|------------------------------------------|------------------------------------------------------------------------------|---|
| Beneficiary Outreach<br>Missing Citizens in HH - LAND Details<br>Ver- 12.7                                | Relation<br>Aadhaar             | :_********19                                | 17                                 | Select Pattada<br>Status                 | : Death 😎                                                                    |   |
| Pattadar Name : వాసెట్టి గణపతి                                                                            | VRO అధార్ నెంబర్<br>*******1917 | 7                                           |                                    | VRO ఆధార్ నెంబర్<br>*******1917          |                                                                              |   |
| Pattadar : ******9636<br>Aadhaar :                                                                        | Consent<br>Number               | : I, the holder of A<br>, hereby give my co | adhaar<br>onsent to                | Consent : I<br>Number, h                 | , the holder of Aadhaar<br>ereby give my consent to                          |   |
| Father Name of : రంగయ్య<br>Pattadar                                                                       | (GSWS<br>Goverr<br>obtain       |                                             | rE&C,<br>lesh to<br>and            | (GSWS Dep<br>Governme<br>obtain my       | artment) under ITE&C,<br>nt of Andhra Pradesh to<br>Aadhaar Number and       |   |
| Survey No : 451/13 /1                                                                                     | Biomet<br>UIDAI.<br>biomet      |                                             | with<br>ed that my<br>d/shared and | Biometric<br>UIDAI. AU/                  | for Authencating with<br>VKUA has Informed that my                           | d |
| Total_Extent : 0.13                                                                                       | will be<br>purpos               |                                             | nly for the<br>Beneficiary         | 🔗 Data                                   | Saved Sucessfully.                                                           | y |
| Land_Nature : ស័ម្លា                                                                                      | వినియో<br>హోల్డర్,              |                                             | ార్ నంబర్<br>బర్                   |                                          |                                                                              |   |
| Land : నంజ<br>Classification                                                                              | (GSWS<br>విబాగం,                | ABORT                                       | టి ఇ & సి<br>గా సమ్మతి             | (GSWS Dep<br>విబాగం,ఆం                   | artment)under ఐ టి ఇ & సి<br>ధ్రప్రదేశ్ ప్రభుత్వం కి నా సమ్మతి               |   |
| Mobile Number : 9000229717                                                                                | ఇస్తున్నా<br>నిల్వచేం<br>తెలియ  | Pl place Finger<br>Place properly or        | నుట్రక<br>చేయబడదని<br>iary         | ఇస్తున్నాను.,<br>నిల్వచేయబ<br>తెలియచేసిం | \UA/KUA నా బయోమెట్రిక్<br>డదు/బాగ్యస్వామ్యం చేయబడదని<br>ది మరియు Beneficiary |   |
| Select Pattadar : Death 🗢                                                                                 | Outrea<br>కు సమ                 | A settion                                   | మాత్రమే CIDR                       | Outreach :<br>కు సమర్పించ                | ్రామాణికరణ కొరకు మాత్రమే CIDF<br>5బడుతుంది.                                  |   |
| VRO ఆధార్ నెంబర్                                                                                          | RD Service:                     | Active                                      |                                    | RD Service: -                            | In Active                                                                    |   |
| ******1917                                                                                                |                                 |                                             |                                    |                                          |                                                                              |   |
| Consent : I, the holder of Aadhaar<br>Number, hereby give my consent to<br>(GSWS Department) under ITE&C, | BIOMETRIC                       | IRIS                                        | FACE                               | BIOMETRIC                                | IRIS                                                                         |   |
|                                                                                                    | Ξ                               | D                                           |                                    | Ξ                                        | 0 4                                                                          |   |

 I) Select Pattadar Status లో Death ఎంచుకున్నట్లు అయితే ఎంచుకున్నట్లు అయితే, VRO's Authentication చేయవలిసి ఉంటుంది.
m) Authentication చేసిన తర్వాత Data Saved Successfully అని మెసేజ్ వస్తుంది.